## Add Active Directory Domains

Last Modified on 03.30.23

NOTE: AD Domains will only appear in the Recast Management Server menu for Right Click Tools Enterprise customers.

To add an AD Domain:

- 1. In your Recast Management Server, navigate to **Settings** > **AD Domains**.
- 2. In the main window, click **Add**.
- 3. In the Add Domain window, enter the Domain name.
- 4. Click Add.